# **cEIP** Setup

 $\times$  cEIP

### 1 Daemon

|                   |                 |               | 1.    | Demo | 게 걸 ?      | 0    | • | x |
|-------------------|-----------------|---------------|-------|------|------------|------|---|---|
| 🕒 🕗 e 📑 🖉 e 🕞 e 🖓 | SE 🖡 [App]SE 🖡  |               |       |      | (App)SE 광석 |      |   | Q |
| 구성 - 라이브러리에       | 포함 = 공유 대상 = 세용 | 20            |       |      |            | 80 · |   |   |
| ☆ 물격찾기            | 이름              | 수정한 날짜        | 유형    | 크기   |            |      |   |   |
| 🕌 다운로드            | Jaemon          | 2019-01-22 오루 | 파일 물더 |      |            |      |   |   |
| 🔜 바탕 화면           | Ja Firmware     | 2019-01-22 오후 | 파일 쓸데 |      |            |      |   |   |
| 🔝 최근 위치           | 🇼 Library       | 2019-01-22 오후 | 파일 물더 |      |            |      |   |   |
| 192 168 1.63      | MADIC           | 2019-01-22 오후 | 파일 물더 |      |            |      |   |   |

|                                         |                        |               |               |         |      |           |      | ×     |
|-----------------------------------------|------------------------|---------------|---------------|---------|------|-----------|------|-------|
| O 0 0 0 0 0 0 0 0 0 0 0 0 0 0 0 0 0 0 0 | SE + [App]SE + Daemon  |               |               | _       | - 47 | Daemon 곱색 | _    | <br>P |
| 구성 - 라이브러리에                             | 포함 ▼ 공유 대상 ▼ 세 물더      |               |               |         |      |           | 81 · |       |
| 🚖 즐겨찾기                                  | 이름                     | 수정한 날짜        | 유형            | 크기      |      |           |      |       |
| 🕌 다운로드                                  | ceSDKDaemon.exe        | 2010-05-24 오전 | 응용 프로그램       | 1,100KB |      |           |      |       |
| 📰 바탕 화면                                 | ceSDKDaemonMonitor.exe | 2010-04-16 오枣 | 응용 프로그램       | 2,128KB |      |           |      |       |
| '원 최근 위치                                | CINSDK.DLL             | 2010-05-24 요전 | 응용 프로그램 확장    | 4,176KB |      |           |      |       |
| P 192 168 1.63                          | CnSDK.PRG              | 2010-04-01 오후 | PRG 파일        | 4KB     |      |           |      |       |
|                                         | KillDaemon.bat         | 2014-12-18 오후 | Windows 배치 파일 | 1KB     |      |           |      |       |
| 등년보이야 🍋                                 |                        |               |               |         |      |           |      |       |
| 💽 문서                                    |                        |               |               |         |      |           |      |       |

Daemon CeSDKDaemon.exe

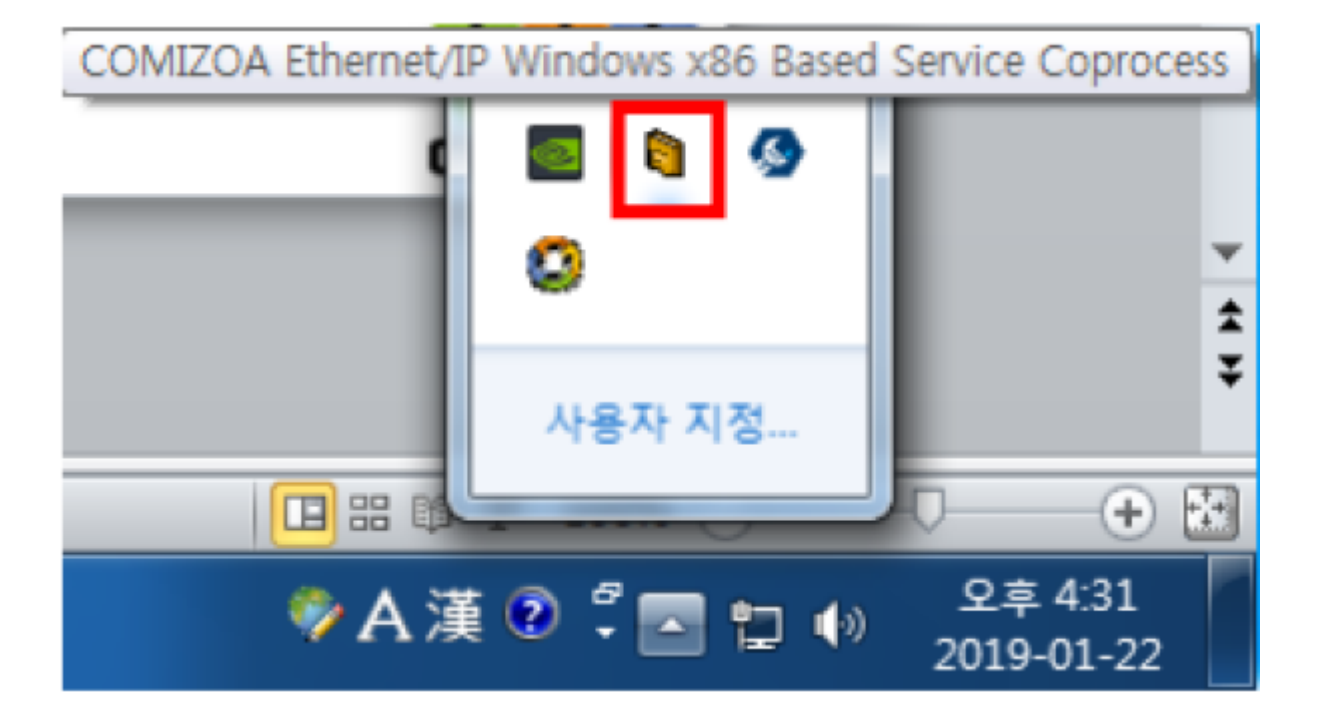

2

가

- Daemon
  - Service Coprocess가 • Daemon
    - Service Coprocess가

## COMIZOA Ethernet/IP Windows x86 Based

### COMIZOA Ethernet/IP Windows x86 Based

↓ | 시작프로그럼 × 보기 공유 모두 선택 👗 잘라내기 👢 이동 위치 🔹 🗙 삭제 🔹 sl 📰 경로 복사 선택 안 함 바로 가기에 복사 불여넣 🖻 복사 위치 🔹 페 이름 바꾸기 10 📝 바로 가기 붙여넣기 물선택 영역 반전 고정 몰더 새로 만들기 중립보드 옢 선택 시작프로그램 검색 0 이름 수정한 날짜 유형 크기 🚽 바로 가기 2018-09-13 오전.. A cEIP-Daemon 바로 가기 3KB 바탕 화면

- Windows 7
- •

1. C:ProgramData/Microsoft/Windows/Start Menu/Programs/Startup

2.C:Users//Appdata/Roaming/Microsoft/Windows/Start Menu/Programs/Startup2PC7 P

| 🚮 모든 제어판 항목          |                     | – 🗆 ×                  |  |
|----------------------|---------------------|------------------------|--|
| ← → × ↑ 🔝 > 제어판 > 모  | 든 제어판 항목 »          | ✓ ♂ 제어판 검색 ,0          |  |
|                      |                     |                        |  |
| 김유너 실성 변경            |                     | 보기 기준: 작은 아이론 🔻        |  |
| Ritlocker 도간이브 연호하   | Flach Player/32世年)  |                        |  |
| Realtek HD SCIS #21X | RemoteApp 및 데스크로 연결 | e Windows Defender 반장병 |  |
| Sa Windows To Go     | /뉴 관리 도구            | ▲ 국가 또는 지역             |  |
|                      | 🐻 기본 프로그램           | 1월 날짜 및 시간             |  |
| 👯 네트워크 및 공유 센터       | ③ 동기화 센터            | 에 마우스                  |  |
| 🐊 메일(32비트)           | · 문제 해결             | ₩ 백업 및 복원(Windows 7)   |  |
| 🏲 보안 및 유지 관리         | 🐼 복구                | 鶮, 사용자 계정              |  |
|                      | 음. 색인 옵션            | 해 소리                   |  |
| 🔜 시스템                | ····· 용성 인식         | 😨 인터넷 옵션               |  |
| 🧧 자격 증명 관리자          | Eg 자동 실행            | 🕢 작업 표시를 및 탐색          |  |
| 🛃 장치 관리자             | 📾 장치 및 프린터          | 를 저장소 공간               |  |
| 🦉 책외선                | 🐌 전원 옵션             | 🛲 전화 및 모맹              |  |
| 🕒 접근성 센터             | 👔 클라우드 풀더           | == 키보드                 |  |
| 📮 파일 탐색기 옵션          | 🌏 파일 히스토리           | 👩 프로그램 및 기능            |  |

•

| =<br>\$ | 10 D (                        | 0       | ¥4.∨ | 💷 실행            |                                                    | ×     |
|---------|-------------------------------|---------|------|-----------------|----------------------------------------------------|-------|
|         | 🕗 <b>सर्थ ८</b> म<br>प्रकार १ | 8러<br>: |      |                 |                                                    |       |
|         |                               |         |      |                 | 프로그램, 폴더, 문서, 또는 인터넷 주소를 입력하여 해당 §<br>목을 열 수 있습니다. | 갈<br> |
|         |                               |         |      | 열기( <u>O</u> ): | taskschd.msc                                       | ~     |
|         |                               |         |      |                 |                                                    |       |
|         |                               |         |      |                 | 확인 취소 찾아보기( <u>B</u> ).                            |       |
| ۵<br>۲  |                               |         |      |                 |                                                    |       |
|         | ,이 작업 스케용                     | 3       |      |                 |                                                    |       |

- Windows 10
- Windows10

.

가

.

.

- •
- taskchd.msc

알리지 않음

권장하지 않습니다. 사용자 계정 컨트롤을 지원하지 않는 프로그램을 사용해야 하는 경우에만 이 음선을 선택하십시오. ٠

| <ul> <li>④ 작업 스케울러</li> <li>파일(E) 등작(A) 보기(V) 도용말(H)</li> <li>◆ ● □ 2 □</li> </ul>                                                                                 | - ¤ ×                                                                                                    |
|----------------------------------------------------------------------------------------------------|----------------------------------------------------------------------------------------------------|
| ● 작업 스케롤러 (로함)       작업 스케롤러 라이브러         > 값 작업 스케롤러 라이브러       작업 스케롤러 라이브러         적업 스케롤러 라이브러       작업 스케롤러 라이브러         ···································· | 작업         작업 스케플러 (로컬)         다른 컴퓨터에 연결         ③ 기본 작업 만들기         ● 작업 만들기         ● 작업 만들기         ● 작업 만들기         ● 작업 가져오기         ● 작업 가져오기         ● 작업 가져오기         ● 작업 가져오기         ● 작업 가져오기         ● 작업 가져오기         ● 삼업 가 져오 가         ● 실행 중인 모든 작업 표시         같 모든 작업 기록 사용         ▲T 서비스 계정 구성         보기         ● 새로 고침         ② 도움말 |

| ④ 새 작업 만들기                                          | $\times$ |
|-----------------------------------------------------|----------|
| 일반 트리거 동작 조건 설정                                     |          |
| 이름(M): Start Daemon                                 |          |
| 위치: 뿐                                               |          |
| 만든 이: DESKTOP-OG3O55F#SSS                           |          |
| 설명(D):                                              |          |
|                                                     |          |
|                                                     |          |
| 보안 옵션                                               |          |
| 작업을 실행할 때 사용할 사용자 계정:                               |          |
| DESKTOP-OG3055F#SSS 사용자 또는 그룹 변경(U)                 |          |
| ● 사용자가 로그은할 때만 실행(ℝ)                                |          |
| ○ 사용자의 로그온 여부에 관계없이 실행(₩)                           |          |
| 암호를 저장하지 않습니다. 이 작업에서는 로컬 컴퓨터 리소스에만 액세스할 수 있습니다(P). |          |
| ☑ 가장 높은 수준의 권한으로 실행(!)                              |          |
| ☐ 숨김(E) 구성 대상(C): Windows 10                        | -        |
| 확인 취소                                               |          |
|                                                     |          |

가

•

•

#### 2025/08/25 22:55

•

•

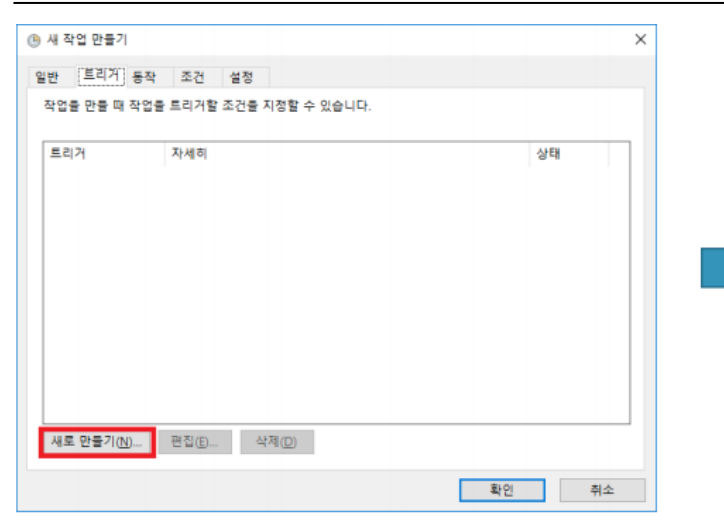

,

| 28                                                          |                               |                    |
|-------------------------------------------------------------|-------------------------------|--------------------|
| ④ 모든 사용:                                                    | 4w                            |                    |
| ○ 특정 사용                                                     | 사(C): OSY-PCWOSY-PC           | 사용자 변경( <u>U</u> ) |
|                                                             |                               |                    |
|                                                             |                               |                    |
|                                                             |                               |                    |
| 고급 설정                                                       |                               |                    |
| 🗌 작업 지연 /                                                   | 시간(12): 15 분 ~                |                    |
| 🔲 작업 반복 🕯                                                   | 간격(P): 1 시간 ∨ 기간(E            | ): 1일 🗸            |
| - 반복                                                        | 기간이 종료될 때 실행 중인 모든 작업 중지([]   |                    |
|                                                             | 기상실행되는 작업 중지(L): 3 일 - ↓      |                    |
| U 약용 기간 ·                                                   | 2018-12-19 		 오전 9:54:11 호 표준 | 시간대 간 동기화(Z)       |
| □ 약금 기간 (<br>] 활성화(A):                                      |                               | 시간대 간 동기화(E)       |
| <ul> <li>다음 기간(</li> <li>활성화(A):</li> <li>만료(X):</li> </ul> | 2019-12-19 🗸 오전 9:54:11 🛊 표준  |                    |

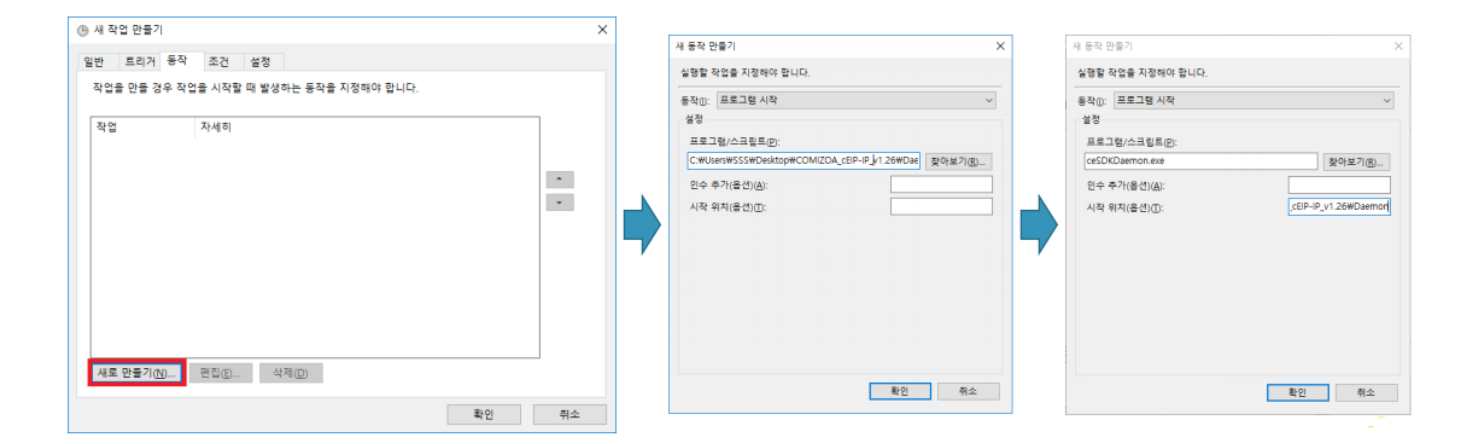

#### - - http://comizoa.co.kr/info/

5/11

.

cEIP Setup

.(

•

•

| ④ 새 작업 만들기                                                    |             | ×           |
|---------------------------------------------------------------|-------------|-------------|
| 일반 트리거 동작 조건 설정                                               |             |             |
| 작업 실행 여부를 결정하는 조건을 트리거와 함께 지정합니다. 여기<br>을 실행하지 않습니다.<br>유효 상태 | 에 지정된 조건이 중 | 동족되지 않으면 작업 |
| □ 컴퓨터가 다음 시간 동안 유휴 상태인 경우에만 작업 시작(C):                         | 10 분        | ~           |
| 다음 시간 동안 유휴 상태 대기(A):                                         | 1 시간        | ~           |
| ✓ 컴퓨터의 유휴 상태가 끝나면 중지(E)                                       |             |             |
| 유휴 상태가 재개되면 다시 시작(U)                                          |             |             |
| 전원                                                            |             |             |
| ✓ 컴퓨터의 AC 전원이 켜져 있는 경우에만 작업 시작(P)                             |             |             |
| ✓ 컴퓨터가 배터리 전원으로 전환되는 경우 중지(B)                                 |             |             |
| 이 작업을 실행하기 위해 절전 모드 종료(W)                                     |             |             |
| 네트워크                                                          |             |             |
| 다음 네트워크 연결을 사용할 수 있는 경우에만 시작(Y):                              |             |             |
| 모든 연결                                                         |             | ~           |
|                                                               |             |             |
|                                                               |             |             |
|                                                               |             |             |
|                                                               |             |             |
|                                                               |             |             |
|                                                               | 확인          | ! 취소        |

| ④ 새 작업 만들기                                            | $\times$ |
|-------------------------------------------------------|----------|
| 일반 트리거 동작 조건 설정                                       |          |
| 작업의 동작에 영향을 주는 추가 설정을 지정합니다.                          |          |
| ☑ 요청 시 작업이 실행되도록 허용(L)                                |          |
| 예약된 시작 시간을 놓친 경우 가능한 대로 빨리 작업 시작(S)                   |          |
| □ 작업이 실패하는 경우 다시 시작 간격(I): 1 분 ∨                      |          |
| 다음 횟수까지 다시 시작 시도(R): 8 번                              |          |
| □ 다음 시간 이상 작업이 실행되면 중지(K): 3 일 ~                      |          |
| 요청할 때 실행 중인 작업이 끝나지 않으면 강제로 작업 중지(F)                  |          |
| □ 작업이 다시 실행되도록 예약되어 있지 않으면 30 일 ✓<br>다음 이후에 작업 삭제(D): |          |
| 작업이 이미 실행 중이면 다음 규칙 적용(N):                            |          |
| 새 인스턴스 실형 안 함 🔷                                       |          |
|                                                       |          |
| 확인 취소                                                 |          |

• )

.

- •

2025/08/25 22:55

| 🕗 작업 스케플러                                                    |                                                                                                    | - | × |
|--------------------------------------------------------------|----------------------------------------------------------------------------------------------------|---|---|
| 파일(E) 동작(A) 보기(⊻) .                                          | 도움말(出)                                                                                                    |   |   |
| 🗢 🌩 🖄 🗰 📓 🗔                                                  |                                                                                                    |   |   |
| <ul> <li>              ◆ 2 값 값 값 값 값             값</li></ul> | 이름       상태       트리거         Adobe Acrobat Uodate Task       준비       여러 가의 트리거 전 의 되었습         ComisWecatDaemon       준비       사용자가 로그운할 때       적업 스케울러 라이브러리         ComisWecatDaemon       준비       사용자가 로그운할 때       적업 스케울러 라이브러리         ComisWecatDaemon       준비       대일 오전 9:1601 - 트리거 전 책 20 되었습       적업 가져요기…         © ConeDrive Standalone Update Tas…       준비       대일 오후 3:2801 - 2028-12-19       조       적업 가져요기…         C       >       전비       매일 오후 3:2801 - 2028-12-19       조       적업 가져요기…       적업 가져요기…         일반       트리거 등작       조건       설정       기록(사용 안 함)       대       실행 증인 모든 작업 피시       보기         이름       Adobe Acrobat Update Task         보기         이름       Adobe Acrobat Update Task          보기         이름       Adobe Acrobat Update Task          실행         실행         보기         이름       Adobe Acrobat Update Task |   | • |
| < > >                                                        | < × × 4利                                                                                                    |   |   |
|                                                              | r In ren                                                                                                    |   | - |

3 IP

•

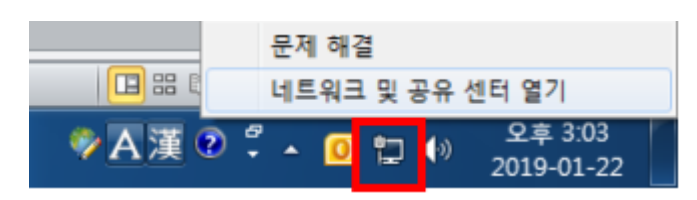

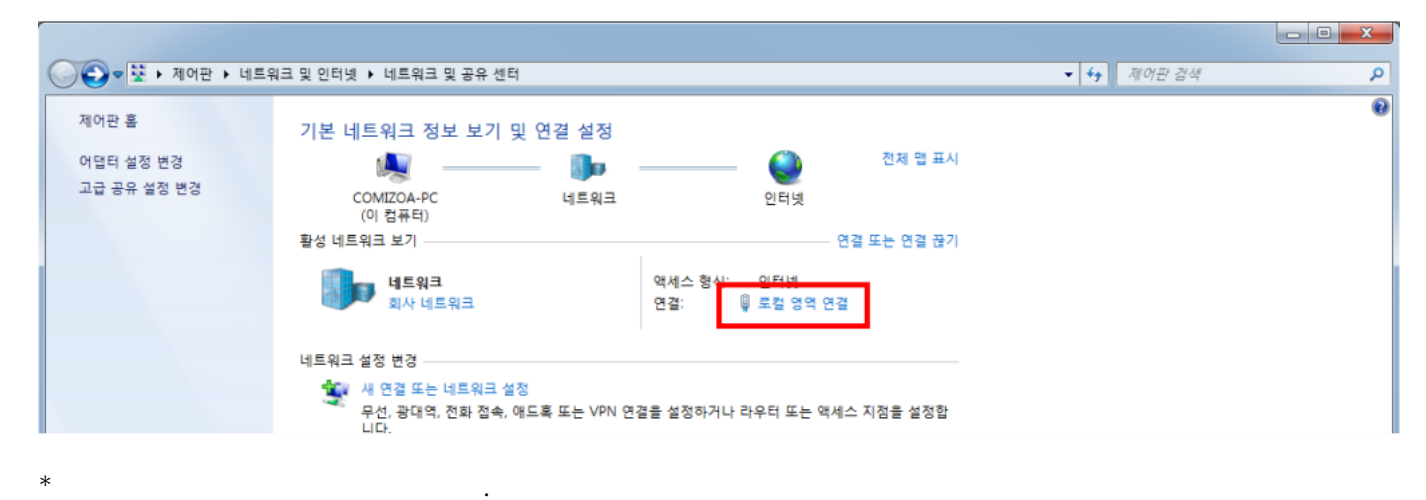

-[]]-[]]

.

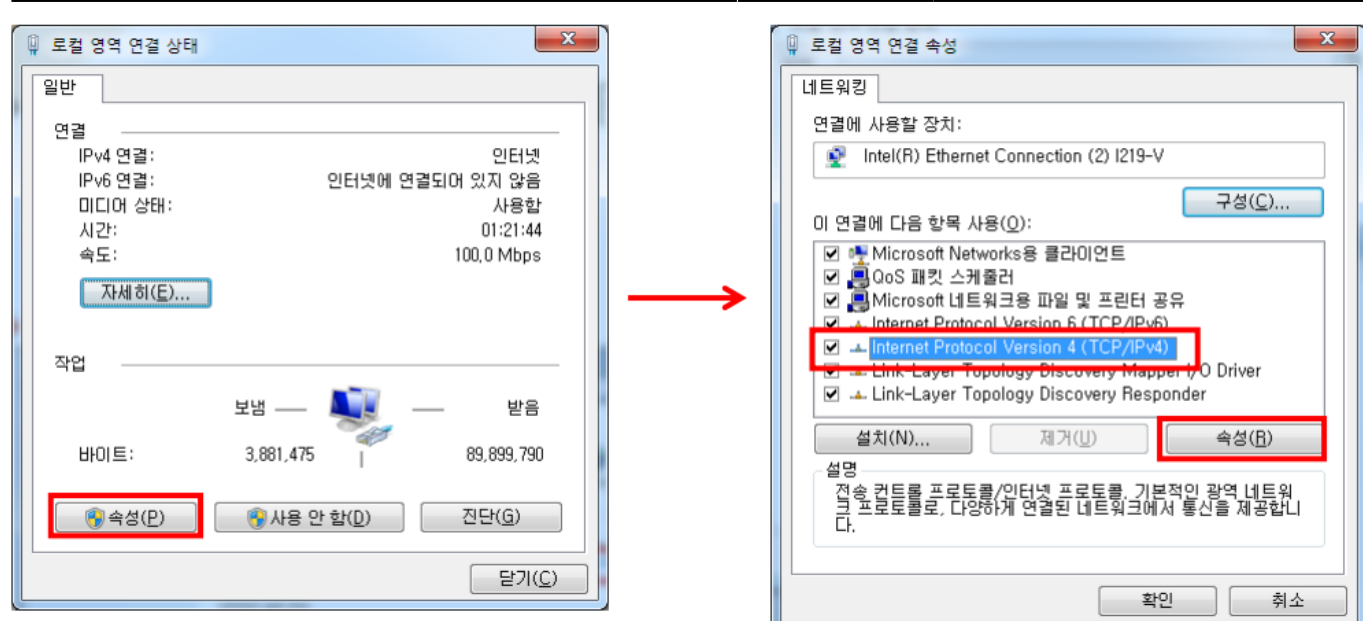

8/11

\* IP

| Internet Protocol Version 4 (TCP/IPv4) 속성                                                             | 2 X                 |  |  |  |  |
|----------------------------------------------------------------------------------------------------|---------------------|--|--|--|--|
| 일반                                                                                                    |                     |  |  |  |  |
| 네트워크가 IP 자동 설정 기능을 지원하면 IP 설정이 자동으로 할당되도록<br>할 수 있습니다. 지원하지 않으면, 네트워크 관리자에게 적절한 IP 설정값<br>을 문의해야 합니다. |                     |  |  |  |  |
| ○ 자동으로 IP 주소 받기(○)                                                                                    |                     |  |  |  |  |
| ● 다음 IP 주소 사용(S):                                                                                     | 100 100 1 00        |  |  |  |  |
|                                                                                                    | 192,168,1,90        |  |  |  |  |
| 서브넷 마스크(U):                                                                                           | 255 , 255 , 255 , U |  |  |  |  |
| 기본 게이트웨이( <u>D</u> ):                                                                                 | <u> </u>            |  |  |  |  |
| ○ 자동으로 DNS 서버 주소 받기( <u>B</u> )                                                                       |                     |  |  |  |  |
| _◎ 다음 DNS 서버 주소 사용( <u>E</u> ):                                                                       |                     |  |  |  |  |
| 기본 설정 DNS 서버(P):                                                                                      | · · ·               |  |  |  |  |
| 보조 DNS 서버( <u>A</u> ):                                                                                |                     |  |  |  |  |
| 🔲 끝낼 때 설정 유효성 검사( <u>L</u> )                                                                          | 고급(⊻)               |  |  |  |  |
|                                                                                                    | 확인 취소               |  |  |  |  |

\* IP

4

• [Windows

] - [

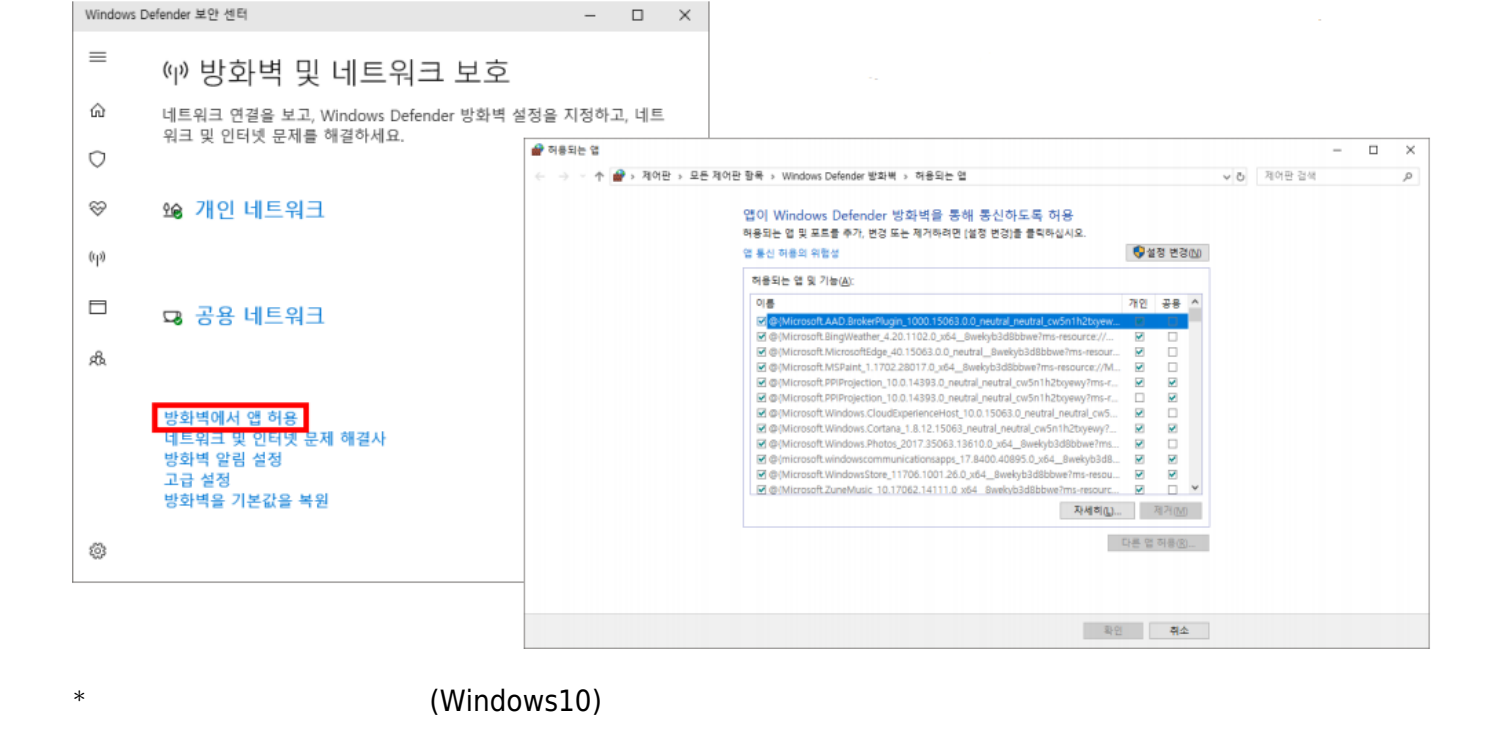

] - [

• [Windows ] - [ ] - [

(Windows 7)

🕞 🕤 - 🔐 🕨 제어판 🕨 모든 제어판 항목 🔸 1일(E) 편집(E) 보기(V) 제어판 홍 Windows 방화벽을 사용하여 컴퓨터 보호 Windows 방화책은 해커나 악성 소프트웨어가 인터넷 또는 네트워크를 통해 컴퓨터에 액세스 해 줍니다. ④ ● ● • 제어판 • 모든 제어판 항목 • Windows 방화벽 • 허용되는 프로그램 + 44 Windows 방화벽을 통해 프로 그럼 또는 기능 허용 파일(E) 편집(E) 보기(V) 도구(E) 도용말(H) 알림 설정 변경 방화벽을 사용한 컴퓨터 보호 방법 Windows 방화벽 설정 또는 해 제 네트워크 위치란? 프로그램이 Windows 방화벽을 통해 통신하도록 허용 📕 🥩 홈 또는 회사(개인) 네트워크(Q) 연결되어 있 허용되는 프로그램 및 포트를 추가, 변경 또는 제거하려면 [설정 변경]을 클릭하십시오. 😵 기본값 목힘 고급 설정 프로그램 통신 허용의 위험성 😽 설정 변경(N) 🥑 공용 네트워크(P) 네트워크 문제 해결 허용되는 프로그램 및 기능(A): 공항 또는 커피습과 같은 공공 장소의 네트워크입니다. 喜/회사(개인) 공용 ^ 0.5 Windows 방화벽 상태: 설정 히용되는 프로그램 목록에 없는 모든 자단 · BranchCache - 호스트 캐시 세비(HTTPS 사용) □ BranchCache - 호스트 캐시 클라이언트(HTTPS 사용) ☑ c6711powerflasher.exe ☑ cesdkdaemon.exe 들어오는 연결: 활성 공용 네트워크: M 네트워크 2 © Cesokusaemon.exe ☑ cesokusaemon.exe ☑ Chorome ☑ COMIZOA Ethernet/IP Windows x86 Based Service Coprocess Windows 방화병이 새 프로그램을 자단 알림 상태: M NN COMIZOA Ethernet/IP Windows x86 Based Service Coprocess COMIZOA Ethernet/IP Windows x86 Based Service Coprocess COMIZOA Ethernet/IP Windows x86 Based Service Coprocess COMIZOA Ethernet/IP Windows x86 Based Service Coprocess COTC[Distributed Transaction Coordinator] . 장고 함복 ✓ Interezen Process 관리 센터 자세히(L)\_\_ 제거(M) 네트워크 및 공유 센터 다른 프로그램 허용(R)... 확인 취소

\*

가

1

1

2025/08/25 22:55

)

)

]

| 허용되는 프로그램 및 기능(A):                                      |          |      |   |
|---------------------------------------------------------|----------|------|---|
| 이름                                                      | 흥/회사(개인) | 공용   | * |
| BranchCache - 호스트 캐시 클라이언트(HTTPS 사용)                    |          |      |   |
| ☑ c6711powerflasher.exe                                 | X        | M    |   |
| C6711powerflasher.exe                                   | M        | M    |   |
| cesdkdaemon.exe                                         | X        | Ø    |   |
| Cesdkdaemon.exe                                         | ×        | M    | 1 |
| Cesdkdaemon.exe                                         | 2        | M    |   |
| Cesdkdaemon.exe                                         | M        |      |   |
| cesdkdaemon.exe                                         | 2        | M    |   |
| Chrome                                                  | ×        | M    |   |
| COMIZOA Ethernet/IP Windows x86 Based Service Coprocess | ×.       |      |   |
| COMIZOA Ethernet/IP Windows x86 Based Service Coprocess | ×        | Ø    |   |
| COMIZOA Ethernet/IP Windows x86 Based Service Coprocess |          | M    | Ŧ |
|                                                         | 자세히(L)   | 제거(M | 0 |

가

- 1. C6711powerflasher.exe(ceMN-IP ,
- 2. Cesdkdaemon.exe
- 3. COMIZOA Ethernet/IP Windows x86 Based Service Coprocess

,

(

3가

5 가

\*

\*

\*

- \* LAN 7 ceNetConfig.ini .
  \*
   - 192.168.1.XX(3.IP IP ) [ ] [
   ceNetconfig.ini
  - 64bit: C:/Windows/SysWOW64/ceNetConfig.ini
  - 32bit: C:/Windows/System32/ceNetConfig.ini
  - LAN Daemon IP

- - http://comizoa.co.kr/info/

\*

| 🗐 다른 이름으로 저장                             | •                                    | _               |            |     |             | ×      | 🗐 제목 없음 - 메모장                  | - 0 X |
|------------------------------------------|--------------------------------------|-----------------|------------|-----|-------------|--------|--------------------------------|-------|
| () () () () () () () () () () () () () ( | • 로컬 디스크 (C:) → Windows → System32 → |                 |            | · ; | System32 검색 | Q      | 파업(F) 편집(E) 서식(O) 보기(V) 도움말(H) |       |
| 구성 ▼ 새 풀더                                |                                      |                 |            |     |             | ii • 0 | 192.168.1.90                   | *     |
| A 234171                                 | 08                                   | 수정한 날짜          | 유형         | 크기  |             | A      |                                |       |
| · 알려였기                                   | 0409                                 | 2011-04-13 0 24 | THE REP    |     |             |        |                                |       |
| 도 바탕 화면                                  | 1033                                 | 2018-11-19 오전   | 파일좋더       |     |             |        |                                |       |
| 💹 최근 위치                                  | 1042                                 | 2018-11-19 오전   | 파일 풀더      |     |             |        |                                |       |
| 192.168.1.63                             | AdvancedInstallers                   | 2016-05-19 오전   | 파일 콜더      |     |             |        |                                |       |
| =                                        | 🅌 appraiser                          | 2018-11-19 오전   | 파일 물더      |     |             |        |                                |       |
| 🕞 라이브러리                                  | 鷆 ar-SA                              | 2009-07-14 오전   | 파일 폴더      |     |             |        |                                |       |
| 📑 문서                                     | 鷆 bg-BG                              | 2009-07-14 오전   | 파일 물더      |     |             |        |                                |       |
| 🛃 비디오                                    | 🍑 Boot                               | 2018-11-19 오전   | 파일 폴더      |     |             |        |                                | -     |
| 🔛 사진                                     | 鷆 catroot                            | 2019-01-17 오후   | 파일 물더      |     |             |        | (                              | ►     |
| 🚽 음악 🔄                                   | 🎉 catroot2                           | 2018-12-07 오전   | 파일 폴더      |     |             |        |                                |       |
|                                          | CodeIntegrity                        | 2018-11-19 오전   | 파일 뿔더      |     |             |        |                                |       |
| (툦 컴퓨터                                   | 🍰 com                                | 2011-04-13 오전   | 파일 몰더      |     |             |        |                                |       |
| 🏭 로컬 디스크 (C:)                            | 🍶 CompatTel                          | 2017-09-13 오전   | 파일 쓸더      |     |             |        |                                |       |
| 🕞 새 봉류 (D:) 🍼                            | 🔛 confia                             | 2019-01-22 오후   | 파일 통더      |     |             | *      |                                |       |
| 파일 이름(N). ceNet                          | tConfig.ini                          |                 |            |     |             | •      |                                |       |
| 파일 형식(T): 모든 :                           | 파일 (*.*)                             |                 |            |     |             | •      |                                |       |
| ● 물더 숨기기                                 |                                      | 인코딩             | g(e): ANSI | •   | 저장(S)       | 취소     |                                |       |

(32bit )

\* 64bit C:/Windows/SysWOW64

From: http://comizoa.co.kr/info/ - -

Permanent link: http://comizoa.co.kr/info/doku.php?id=faq:downloadandsetup:ceip:00\_ceip\_setup&rev=1625638168

Last update: 2024/07/08 18:22